## 仮想アプリから実際にアプリを使ってみる

- 1. Google Chrome を開き、アドレスバーに Z!Stream の URL(<u>https://zst.isc.senshu-u.ac.jp/zstream</u>)を入力します。
- Z!Streamのログイン画面にて情報科学センターIDと情報科学センターパスワードを入力して 「Login」をクリックします。

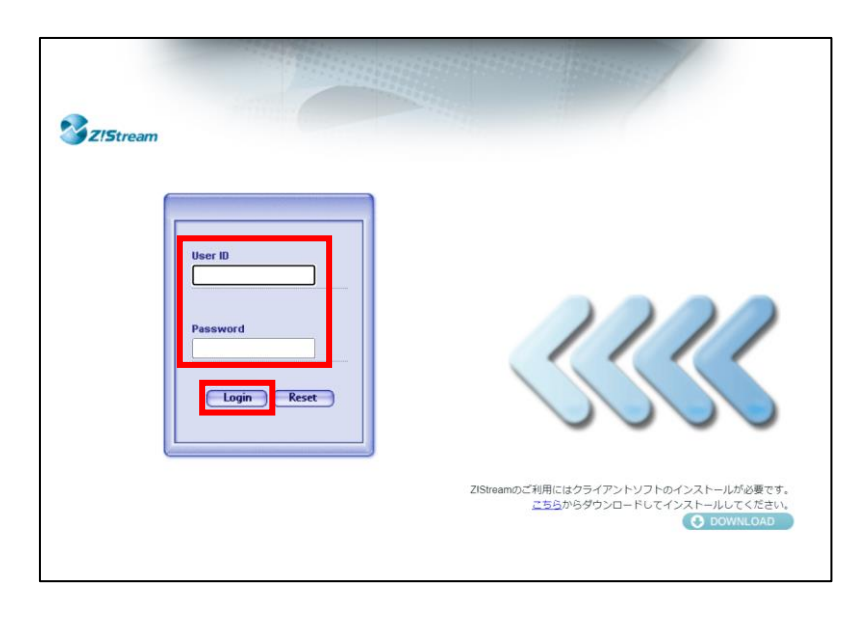

※アクセス時に下記画面が表示された場合は画面右下の「Web Desktop を実行」をクリックします。

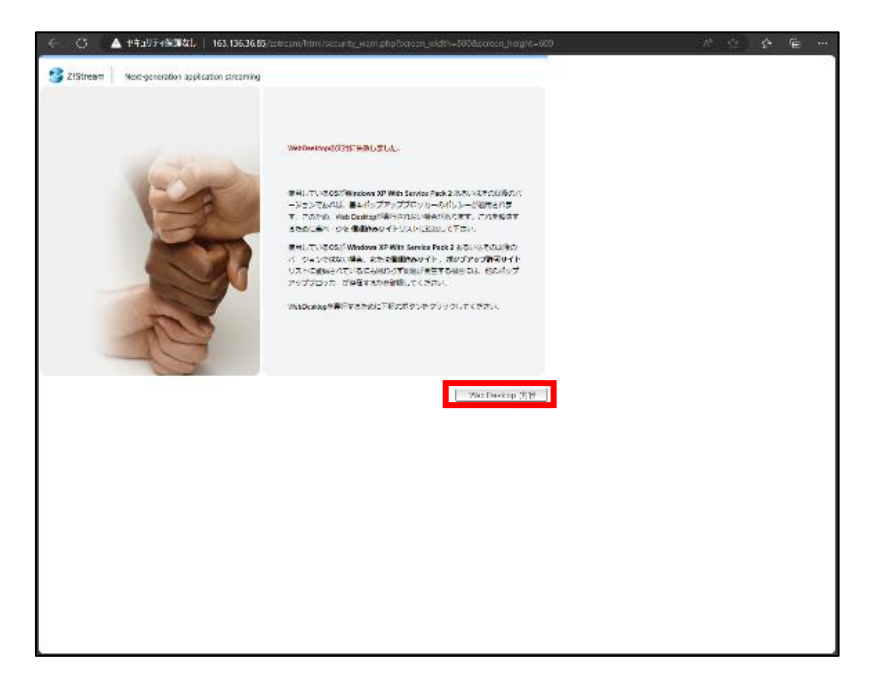

Web Desktop 上の起動したいアプリのアイコンをシングルクリックします。
 ※ダブルクリックしますとエラーメッセージが表示される場合があります。

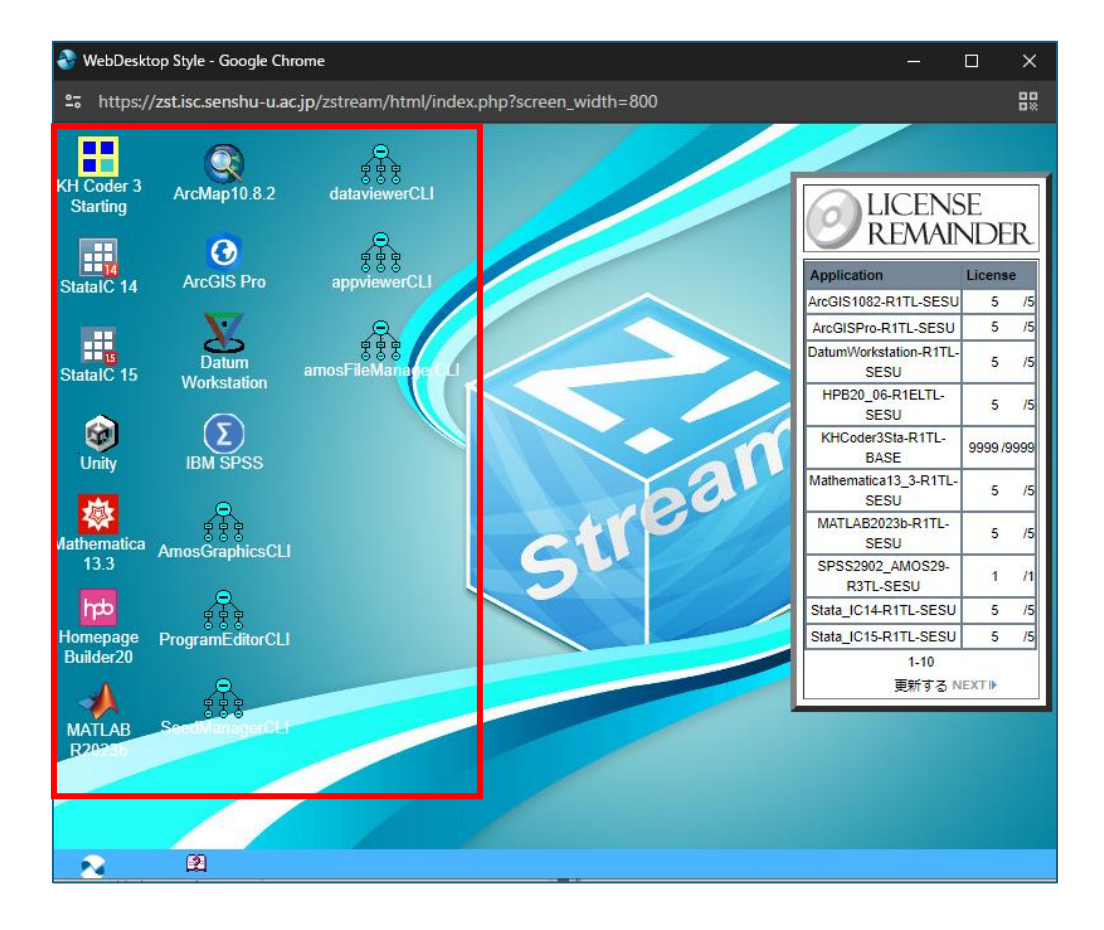

以下のようなポップアップが表示されましたら「Z!Stream Host Launcher を開く」をクリックしてください。

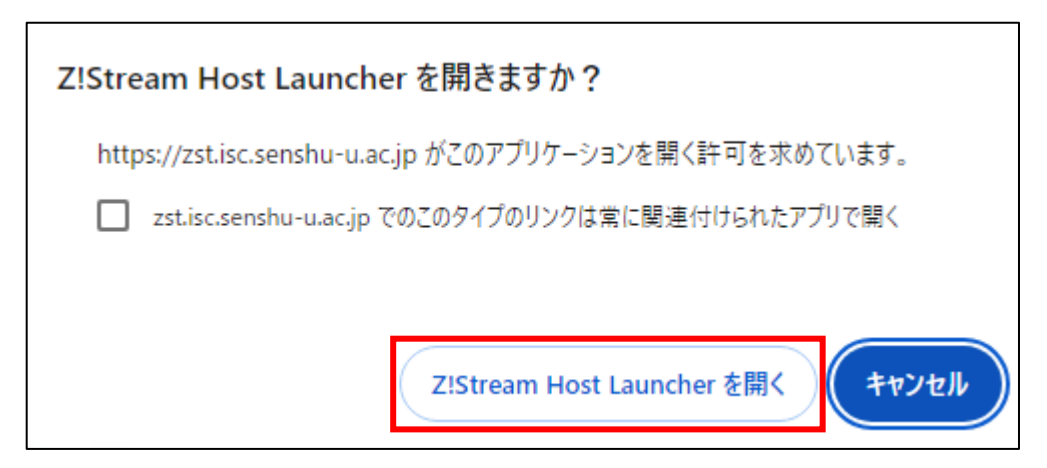

 デスクトップ上に Z!Stream ステータス画面が表示され、「状態」のステータスが「起動中」となり、アプリが 起動すれば利用可能です。

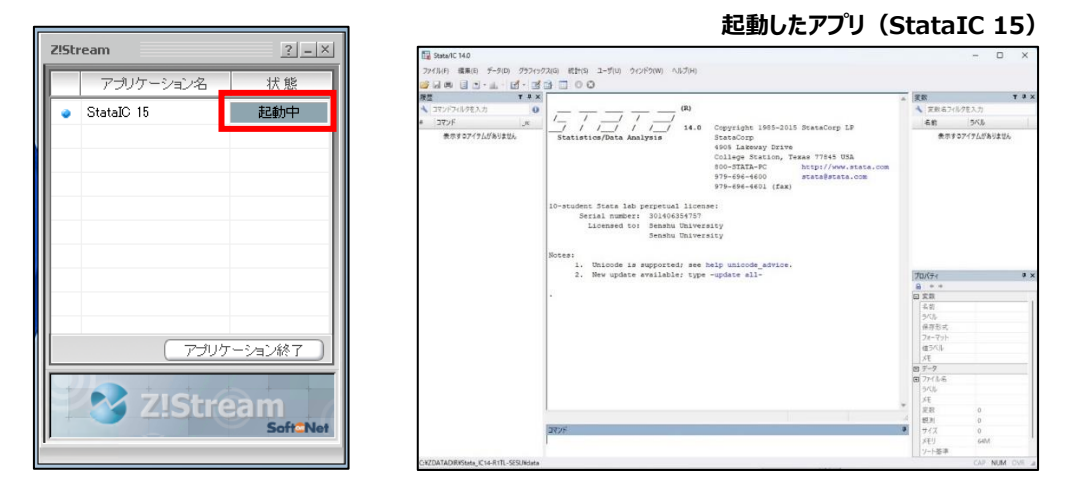

5. アプリを終了する際はアプリウィンドウ右上の「×」をクリックします。

|                      |                                                                                                  |                                                                                                    | 78                                                                                                    |                       | TRX     |
|----------------------|--------------------------------------------------------------------------------------------------|----------------------------------------------------------------------------------------------------|----------------------------------------------------------------------------------------------------|-----------------------|---------|
| A 17/67/14/1483 h    | (8)                                                                                              |                                                                                                    | 4 75.27                                                                                                    | 1.721+                | 0010000 |
| - (17) / (17) / (17) |                                                                                                  |                                                                                                    |                                                                                                    |                       |         |
| эс, чсус =           | / / // 14.0                                                                                      | Copyright 1985-2015 StateCorp LP                                                                                                    | -0.61                                                                                                    | 2000                  |         |
| #3979/1712903EA      | Statistics/Data Analysis                                                                         | StateCorp<br>4905 Lakeway Drive<br>College Station, Texas 77545 USA<br>800-STATA-FC http://www.state.com<br>975-656-4600 stateState.com<br>979-696-4601 (fax) | ###\$021760#93WA                                                                                                    |                       | ~       |
|                      | 10-student Stata lab perpetual license:                                                          |                                                                                                    |                                                                                                    |                       |         |
|                      | Serial number: 301406354757                                                                      |                                                                                                    |                                                                                                    |                       |         |
|                      | Licensed to: Senshu University                                                                   |                                                                                                    |                                                                                                    |                       |         |
|                      | Senshu University                                                                                |                                                                                                    |                                                                                                    |                       |         |
|                      | Morean 1                                                                                         |                                                                                                    |                                                                                                    |                       |         |
|                      | 1. Unicode is supported; see help unicode advice.                                                |                                                                                                    |                                                                                                    |                       |         |
|                      | 1. Unicode is supported; see                                                                     | help unicode advice.                                                                                                    |                                                                                                    |                       |         |
|                      | <ol> <li>Unicode is supported; see</li> <li>New update available; type</li> </ol>                | help unicode_advice.<br>= -update all-                                                                                                    | プロパティ                                                                                                    |                       | \$ X    |
|                      | <ol> <li>Unicode is supported; see</li> <li>New update available; type</li> </ol>                | help unicode_advice.<br>: -update all-                                                                                                    | 70K71                                                                                                    |                       | å x     |
|                      | <ol> <li>Unicode is supported; see</li> <li>New update available; type</li> </ol>                | help unicode_advice.<br>= -update all-                                                                                                    | プロパティ<br>島 * *<br>日 文和                                                                                                    |                       | \$ X    |
|                      | <ol> <li>Unicode is supported; see</li> <li>New update available; type</li> </ol>                | help unicode_advice.<br>n -update all-                                                                                                    | プロパティ<br>日 * *<br>日 文取<br>手 約                                                                                                    |                       | * ×     |
|                      | <ol> <li>Unicode is supported; see</li> <li>New update available; type</li> </ol>                | help unicode_advice.<br>-update all-                                                                                                    | プロパティ<br>● **<br>■ 実数<br>毛前<br>ラベル                                                                                                    |                       | • ×     |
|                      | <ol> <li>Unicode is supported; see</li> <li>New update available; type</li> </ol>                | balg unicode săvice.<br>-update all-                                                                                                    | 70K7+<br>日 **<br>日 実数<br>本的<br>うべル<br>保存形式                                                                                                    |                       | 3 ×     |
|                      | <ol> <li>Unicode is supported; see</li> <li>New update available; type</li> </ol>                | help unicode_sovice.<br>-update all-                                                                                                    | プロズティ<br>日 玄政<br>本的<br>ラベル<br>保存形式<br>フォーマット                                                                                                    |                       | a x     |
|                      | <ol> <li>Unicode is supported; see</li> <li>New update available; type</li> </ol>                | balg unicode săvice.<br>-update all-                                                                                                    | 70Kティ<br>会 **<br>定数<br>本的<br>ラベル<br>修存形式<br>フォーマット<br>値ラベル                                                                                                    |                       | * *     |
|                      | <ol> <li>Unicode is supported; see</li> <li>New update sveilable; type</li> </ol>                | help unicode sivice.<br>-update all-                                                                                                    | プロバティ<br>会 ***<br>つ 実数<br>名約<br>ラベル<br>保存形式、<br>フォーマット<br>値ラベル<br>メモ                                                                                                    |                       | * *     |
|                      | <ol> <li>Unicode is supported; see</li> <li>New update available; type</li> </ol>                | belg unicode sóvice.<br>-update sll-                                                                                                    | プロズティ<br>全 **<br>二 支数<br>系的<br>大小ル<br>保存形式、<br>フォーマット<br>植うべル<br>メた<br>アータ                                                                                                    |                       | 3 ×     |
|                      | <ol> <li>Unicode is supported; see</li> <li>New update available; type</li> </ol>                | help unicoda sovice.<br>-update all-                                                                                                    | プロパティ<br>・ ・ ・ ・ ・ ・ ・ ・ ・ ・ ・ ・ ・ ・ ・ ・ ・ ・ ・                                                                                                     |                       | × 4     |
|                      | <ol> <li>Unicode is supported; see</li> <li>New update available; type</li> </ol>                | belg unicode sóvice.<br>-update all-                                                                                                    | プロパティ     ・・・     ・     ・     ・     ・     ・     ・     ・     ・     ・     ・     ・     ・     ・     ・     ・     ・     ・     ・     ・     ・     ・     ・     ・     ・     ・     ・     ・     ・     ・     ・     ・     ・     ・     ・     ・     ・     ・     ・     ・     ・     ・     ・     ・     ・     ・     ・     ・     ・     ・     ・     ・     ・     ・     ・     ・     ・     ・     ・     ・     ・     ・     ・     ・     ・     ・     ・     ・     ・     ・     ・     ・     ・     ・     ・     ・     ・     ・     ・     ・     ・     ・     ・     ・     ・     ・     ・     ・     ・     ・     ・     ・     ・     ・     ・     ・     ・     ・     ・     ・     ・     ・     ・     ・     ・     ・     ・     ・     ・     ・     ・     ・     ・     ・     ・     ・     ・     ・     ・     ・     ・     ・     ・     ・     ・     ・     ・     ・     ・     ・     ・     ・     ・     ・     ・     ・     ・     ・     ・     ・     ・     ・     ・     ・     ・     ・     ・     ・     ・     ・     ・     ・     ・     ・     ・     ・     ・     ・     ・     ・     ・     ・     ・     ・     ・     ・     ・     ・     ・     ・     ・     ・     ・     ・     ・     ・     ・     ・     ・     ・     ・     ・     ・     ・     ・     ・     ・     ・     ・     ・     ・     ・     ・     ・     ・     ・     ・     ・     ・     ・     ・     ・     ・     ・     ・     ・     ・     ・     ・     ・     ・     ・     ・     ・     ・     ・     ・     ・     ・     ・     ・     ・     ・     ・     ・     ・     ・     ・     ・     ・     ・     ・     ・     ・     ・     ・     ・     ・     ・     ・     ・     ・     ・     ・     ・     ・     ・     ・     ・     ・     ・     ・     ・     ・     ・     ・     ・     ・     ・     ・     ・     ・     ・     ・     ・     ・     ・     ・     ・     ・     ・     ・     ・     ・     ・     ・     ・     ・     ・     ・     ・     ・     ・     ・     ・     ・     ・     ・     ・     ・     ・     ・     ・     ・     ・     ・     ・     ・     ・     ・     ・     ・     ・     ・     ・     ・     ・     ・     ・     ・     ・     ・     ・     ・     ・     ・     ・     ・     ・     ・     ・     ・     ・     ・     ・     ・     ・     ・     ・     ・     ・     ・     ・     ・     ・     ・     ・     ・                                                                                                         |                       | × 4     |
|                      | <ol> <li>Unicode is supported; see</li> <li>New update available; type</li> </ol>                | halp unicoda săvice.<br>-update all-                                                                                                    | プロパティ            回 変数         名約           気気数         名約           ラベル         (県市市市式、<br>市下・マット<br>位5ペル           回 データ         アンイルー           回 データ         アンイルー           ロ データ         アンイルー           メモ         メモ                                                                                                    |                       | 3 ×     |
|                      | <ol> <li>Unicode is supported; see</li> <li>New update available; type</li> </ol>                | belg unicode săvire.<br>-update all-                                                                                                    | プロパティ           0           2           支款           支款           支款           支款           支款           支款           支款           支款           支款           支款           支款           支次           クパル           ウパル           クパル           シパル           大杉           支数                                                                                                    | 0                     | 3 ×     |
|                      | <ol> <li>Unicode is supported; see</li> <li>New update evailable; type</li> </ol>                | halp unicoda săvice.<br>-update all-                                                                                                    | <b>プロパティ</b><br>9 **<br>9 支数<br>4 約<br>5 パル<br>4 約<br>5 パル<br>4 約<br>7 パーマット<br>4 7 パル<br>7 データ<br>7 アイルる<br>5 パル<br>メモ<br>7 パル<br>4 約<br>7 パル<br>4 約<br>5 パル<br>4 約<br>7 パル<br>4 約<br>7 パル<br>5 パル<br>4 約<br>7 パル<br>5 パル<br>4 約<br>7 パル<br>5 パル<br>4 約<br>7 パル<br>5 パル<br>5 パー<br>5 パル<br>5 パー<br>5 パル<br>5 パル<br>5 パー<br>5 パー | 0                     | 3 ×     |
|                      | <ol> <li>Unicode is supported; see</li> <li>New update available; type</li> <li>270/*</li> </ol> | help unicode sovice.<br>update all-                                                                                                    | プロパケイ         ●         ●         ●         ●         ●         ●         ●         ●         ●         ●         ●         ●         ●         ●         ●         ●         ●         ●         ●         ●         ●         ●         ●         ●         ●         ●         ●         ●         ●         ●         ●         ●         ●         ●         ●         ●         ●         ●         ●         ●         ●         ●         ●         ●         ●         ●         ●         ●         ●         ●         ●         ●         ●         ●         ●         ●         ●         ●         ●         ●         ●         ●         ●         ●         ●         ●         ●         ●         ●         ●         ●         ●         ●         ●         ●         ●         ●         ●         ●         ●         ●         ●         ●         ●         ●         ●         ●         ●         ●         ●         ●         ●         ●         ●         ●         ●         ●         ●         ●         ●         ●         ●         ●         ●         ●         ● </td <td>0</td> <td>× ¢</td>                                                                                                    | 0                     | × ¢     |
|                      | 1. Unicode is supported; see<br>2. New update evailable; type                                    | balg unicode săvice.<br>-update all-                                                                                                    | <b>プロパティ</b><br>・・         ・         ・                                                                                                    | 0<br>0<br>0<br>6 cent | × •     |

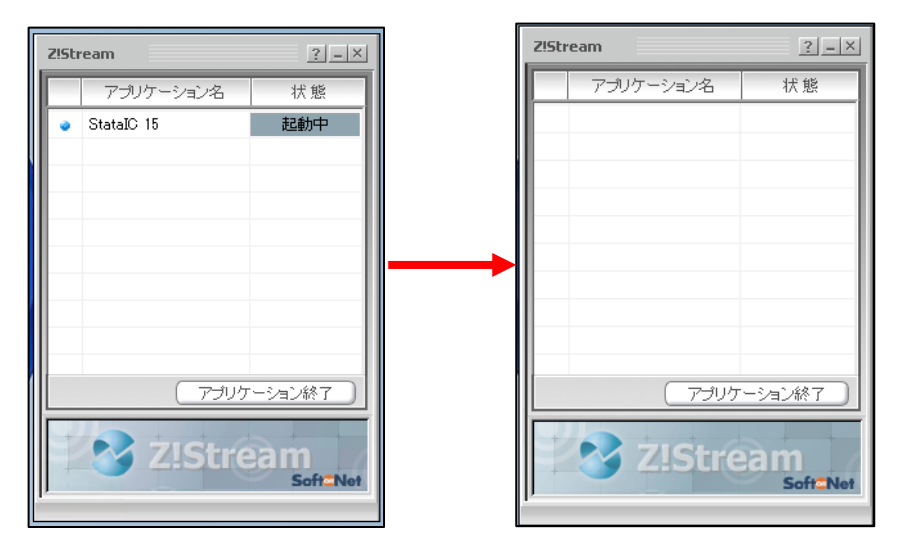

すると Z!Stream ステータス画面からアプリ名の表示が消え、配信が終了したことを確認できます。